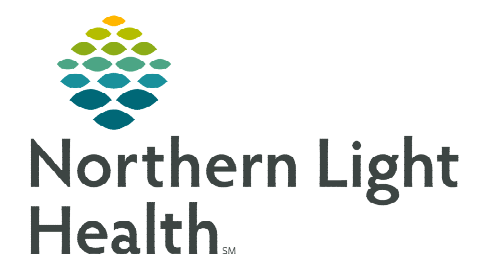

## From the Office of Clinical Informatics Cerner Millennium GetWell Inpatient – Acute

September 11, 2023

GetWell Inpatient (GetWell Acute) uses smart TV technology to engage patients in the management of their care. GetWell Inpatient provides personalized care plans to assist with the patient's learning process and preparation for discharge. The key to the solution is the integration with Cerner that allows the nurse to assign educational videos and monitor the assignments for completion, while allowing the patient to complete viewing at a time convenient for them.

## **GetWell Inpatient**

From the Admission, Handoff or Discharge MPage:

- > Add the GetWell Inpatient Component.
- **<u>STEP 1</u>**: Select the **Menu** in the upper right corner.
- **<u>STEP 2</u>**: Select **Components**.
- **<u>STEP 3</u>**: Select **GetWell Inpatient**. Once there is a checkmark visible, the component will show face up on the MPage.

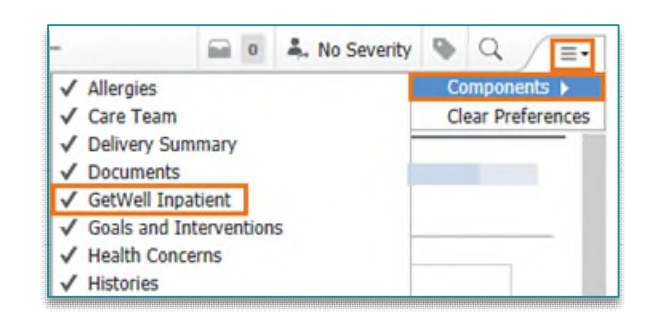

- **<u>NOTE</u>**: If you exit PowerChart using the exit door <sup>stend</sup> to save the updated settings, the above three steps will only need to be completed once.
- Using the GetWell Inpatient Component.
- **<u>STEP 1</u>**: Locate the **GetWell Inpatient** component.

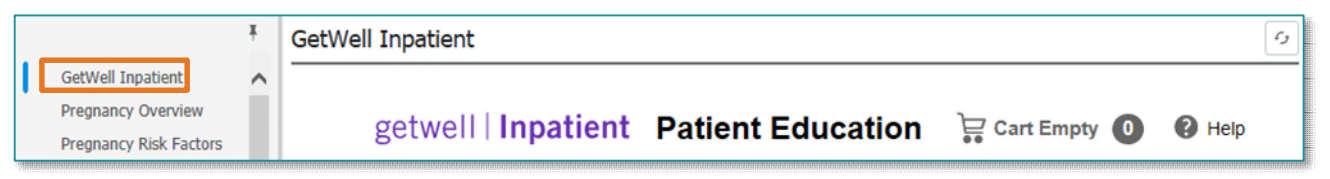

- **<u>STEP 2</u>**: **Assigned Education** displays in the component.
  - The status of the education completion will display, and items may be removed from the assigned education if needed.
- **<u>STEP 3</u>**: To select additional education appropriate for the patient, click **Add Education**.
  - Choose the appropriate option (Education Sets, Pathways, or Library) within Add Education.

| Assigned Education (4)<br>Search Assigned Education |                            |        |
|-----------------------------------------------------|----------------------------|--------|
| ٩                                                   |                            |        |
| 🗘 Title                                             | 🗘 Status                   | Remove |
| SD Education Medication Teaching                    | Pathway                    |        |
| Caring for Your PICC or Central Line                | <ul> <li>Active</li> </ul> | 窗      |
| Depression: Using Your Inner Strengths              | Completed                  |        |
| Five Ingredients for Healthy Eating                 | Completed                  |        |
| Pneumococcal Vaccine                                | <ul> <li>Active</li> </ul> | Ô      |

Add Education

- Each category has topics available for selection. the desired education is not within the category search the subject in the Search Library field.
- Select the title of the education. More than one topic may be selected at a time.
- Click the sign to place the education in the cart.
- The number of items selected displays in the cart.
- Review the cart before adding to the patient's playlist.

Items are in your cart (1) Review the items in your cart before adding them to your patient's playlist Review Cart

- Select Save after reviewing the education. If a title was selected in error, click the Trash Can to remove.
- The education selected displays in the **Assigned Education**.
- The patient will watch the education topic(s) displayed on the television.
- **<u>STEP 4</u>**: As the patient completes education, the **progress** displays in the component.

| Completion 66% | 2 of 3 completed |
|----------------|------------------|
|                |                  |

Assigned Education (4)
Search Assigned Education

 Caring for Your PICC or Central Line
 Active

 Depression: Using Your Inner Strengths
 Completed

 Five Ingredients for Healthy Eating
 Completed

<u>STEP 5</u>: Education will display as completed in the patient's chart in the **Clinical Notes** component of the **Handoff MPage** and in the **Adult Education** band in **Interactive View and I&O**.

| X Adult Systems Assessment                                                                                                    |            | 4                               |          | L                                 | ast 12 Hours |
|----------------------------------------------------------------------------------------------------|------------|---------------------------------|----------|-----------------------------------|--------------|
| Adult Quick View                                                                                                    |            |                                 |          |                                   |              |
| Adult Education                                                                                                    |            | Find Item V Critical            | High     | Low A                             | bnormal      |
| Orthopedics Education<br>Pain Education<br>Pre and Post Procedure Education<br>Pressure Injury Education<br>Quality Measures Education<br>Respirators Education | ^          | Result                          | Comments | Flag 1<br>08/22/2023<br>10:48 EDT | Date         |
| Safety Education                                                                                                    |            | Patient-Indicated Smart App R   |          |                                   |              |
| Skin and Wounds Education                                                                                                    |            | Patient-indicated learner       |          | Caregiver                         | Patient      |
| Social Habits Education<br>Stroke Education                                                                                                    | -          | Patient-indicated comprehension |          | No                                | Yes          |
| Patient-Indicated Smart App Responses                                                                                                    | <b>-</b> v | Smart app assigned education ti |          | Pacemake                          | Pacemake     |

| on. If                | Add Education  | on         |                |
|-----------------------|----------------|------------|----------------|
| gory,                 | Education Sets | Pathways   | Library        |
| Add Education         |                |            |                |
| Education Sets        | Pathways       | Library    | ∧ Collapse All |
|                       |                | Search Lib | rary           |
| Title                 |                |            | Add            |
| A Baby Safety Educat  | ion            |            | -              |
| Infant CPR            |                |            | 0              |
| Safe Sleep for Babies |                |            | 0              |
|                       |                |            |                |

| Cart (1)   | ×      |
|------------|--------|
| Title      | Remove |
| Infant CPR | â      |

| n, the <b>progress</b> | Search Assigned Education            |
|------------------------|--------------------------------------|
|                        | 🗘 Title                              |
|                        | SD Education Medication Teaching     |
| 2 of 3 completed       | Caring for Your PICC or Central Line |
|                        | Depression: Using Your Inner Strengt |
|                        | Five Ingredients for Healthy Eating  |

• To view the details, highlight the document titled **Education Note**.

| GetWell Inpatient     Display: Facility defined view     Change Filter     Last 50 Notes     My Notes Only     Group by       Reason for Visit     Time of Service     Subject     Note Type     Author     Last Updated     Last Updated By       Problem List <ul> <li>In Progress (0)</li> <li>Completed (2)</li> <li>Completed (2)</li> <li>Complet</li></ul> | Last S0 Notes My Notes Only Group by Encounter Last Updated Last Updated By Unknown Unknown Unknown                                                                                                    | ŧ                       | ¥ | Clinical Notes (2)           |                |                      | All Visi                  | ts Last 18 months Las           | t 24 hours Last 48 hours 🗸   |  |
|----------------------------------------------------------------------------------------------------|----------------------------------------------------------------------------------------------------|-------------------------|---|------------------------------|----------------|----------------------|---------------------------|---------------------------------|------------------------------|--|
| Reason for Visit     Time of Service     Subject     Note Type     Author     Last Updated     Last Updated By       Care Team     • In Progress (0)     • Completed (2)     • Completed (2)     • Completed (2)                                                                                                    | Last Updated Last Updated By Unknown Unknown Unknown                                                                                                    | GetWell Inpatient       | ^ |                              |                | Display: Facility de | fined view Change Filter, | Last 50 Notes My                | Notes Only Group by Encounte |  |
| Carle Fealin     • In Progress (0)       Problem List     • Completed (2)       Clinical Notes (2)     • Completed (2)                                                                                                    | Unknown Unknown                                                                                                    | Reason for Visit        |   | Time of Service $\checkmark$ | Subject        | Note Type            | Author                    | Last Updated                    | Last Updated By              |  |
| Clinical Notes (2) Completed (2)                                                                                                    | Unknown Unknown                                                                                                    | Problem List            |   | ✓ In Progress (0)            |                |                      |                           |                                 |                              |  |
| Haath Concerns                                                                                                    | Unknown Unknown                                                                                                    | Clinical Notes (2)      |   | + Completed (2)              |                |                      |                           |                                 |                              |  |
| AUG 22, 2023 10:54 EDUCATION NOTE Education Note Unknown Unknown Unknown                                                                                                    | Italiana Italiana                                                                                                    | Health Concerns         |   | AUG 22, 2023 10:54           | EDUCATION NOTE | Education Note       | Unknown                   | Unknown                         | Unknown                      |  |
| Goals and Interventions                                                                                                    | The last state of the last state of the last sta | Goals and Interventions |   |                              |                |                      |                           |                                 |                              |  |
| Allergies (0) AUG 22, 2023 10:50 EDUCATION NOTE Education Note Unknown Unknown Unknown                                                                                                    | Onknown                                                                                                    | Allergies (0)           |   | AUG 22, 2023 10:50           | EDUCATION NOTE | Education Note       | Unknown                   | Unknown                         | Unknown                      |  |
|                                                                                                    |                                                                                                    |                         |   | EDUCATIO                     | N NOTE         |                      |                           |                                 |                              |  |
| EDUCATION NOTE                                                                                                    |                                                                                                    |                         |   | Education Not                | e (Modified)   |                      | Author; Contribute        | Author; Contributor(s): Unknown |                              |  |
| EDUCATION NOTE<br>Education Note (Modified) Author; Contributor(s): Unknown                                                                                                    | s): Unknown                                                                                                    |                         |   | Last Updated: Unknown        |                |                      | Last Updated By: Unknown  |                                 |                              |  |

- **<u>STEP 6</u>**: Reviewing **Tasks** within **CareCompass**.
  - Select the patient **Activities**.
  - Review GetWell Inptient Education Follow-Up within the Scheduled/Unscheduled Activities Tab.

| Care Compass          |                                                                                                    |                                                            |        | Full scree | n 🖶 Print     | C) |
|-----------------------|----------------------------------------------------------------------------------------------------|------------------------------------------------------------|--------|------------|---------------|----|
|                       | م 🗞 🚺 🔹 🛋                                                                                                    |                                                            |        |            |               |    |
| Patient List: 5 Ca    | ardiac Intensive Care Unit, 6 Cardiac 💙 💥 List Maintenance                                                                                                    | 🕂 Add Patient 🛛 💰 Establish Relationship                   | 5      |            |               | 0  |
| Location              | Patient                                                                                                    | Visit                                                      | Numeri | Numeri A   | ctivities     |    |
| C573 - 01             | TESTING, GETWELLA<br>53yrs   M     No Known Allergies                                                                                                    | <br>LOS: 5d   Acuity:                                      |        | - 1        | BRN/Continuou |    |
| Ø 🖬                   | Z Hours     4 Hours     12 Hours                                                                                                    |                                                            |        |            |               |    |
| Current               | 🖹 📝 2 Hours 4 Hours 12 Hours                                                                                                    |                                                            |        |            |               |    |
| Verify<br>Co          | yAdmission History is Complete Start: 08/18/23 15:30:28 EDT, ONCE, Stop: 08/18/23 15:<br>mment: Placed by DISCERN RULE:R02Z_ADMHX_24H_RMDR_STOP.                                | 30:28 EDT                                                  |        |            |               |    |
| Getwo<br>Co           | ell Education Follow Up Start: 08/22/23 10:48:24 EDT, ONCE, Stop: 08/22/23 10:48:24 EDT<br>omment: Order placed secondary to GetWell education video: Pacemaker Placement: Retu | T<br>ming Home being completed by patient. R99Z_GETWELL_ED |        |            |               |    |
| Unschedu<br>11:00 (No | uled (No Activities)                                                                                                    |                                                            |        |            |               |    |
|                       |                                                                                                    |                                                            | Done   | Not Done D | Document      |    |

For questions regarding process and/or policies, please contact your unit's Clinical Educator or Clinical Informaticist. For any other questions please contact the Customer Support Center at: 207-973-7728 or 1-888-827-7728.